## How to Use the Web Services Connector to Publish Nimsoft Metrics in Executive Insight

Prerequisites:

- Executive Insight 2.x Installed
- Nimsoft Monitor 7.x or 8.x Installed
- Nimsoft UMP Installed

Steps:

- 1. Install the webservices REST probe onto the robot hosting the UMP.
- Ensure access to the webservices as described in the Nimsoft Webservices Manual: <u>http://docs.nimsoft.com/prodhelp/en\_US/Monitor/SDK/REST/Nimsoft%20RESTful%20Webservices%20Manual%20and%20Reference%20Guide\_v2\_11.pdf</u>
  Or just typing Error! Hyperlink reference not valid. on a browser.
- 3. Identify the QOS metric (ex. QOS\_CPU\_USAGE), source and target you wish to display in Executive Insight. This can be found using the Performance Report Designer:

| QoS Selection by Host | QoS Selection by Target | Filters            |                      |
|-----------------------|-------------------------|--------------------|----------------------|
| Host                  | <b>A</b>                | QoS                | Target 🔺             |
| 192.168.10.7          | ·                       | QOS_CPU_USAGE      | DC3.enterprise.local |
| 2008r2-NFS            | ≣                       | QOS_EVL_COUNT      |                      |
| 2008r2-SSD            |                         | QOS_PROC_QUEUE_LEN |                      |
| DC3                   |                         |                    |                      |
| DC3.enterprise.local  | •                       |                    |                      |

- 4. Configure a new webservice connector in Executive Insight
  - a. Name the Connector and the Request appropriately
  - b. The URL should be Error! Hyperlink reference not valid.
  - c. Set the Authentication Type to Basic and enter appropriate Nimsoft credentials.
  - d. Set the content type to application/xml.

| Details                                                                        |  |
|--------------------------------------------------------------------------------|--|
|                                                                                |  |
|                                                                                |  |
| false00 i12/2/// nimeoff wakeanvice connector                                  |  |
|                                                                                |  |
|                                                                                |  |
|                                                                                |  |
|                                                                                |  |
|                                                                                |  |
|                                                                                |  |
|                                                                                |  |
| CPU_USAGE                                                                      |  |
| assing                                                                         |  |
| cooling                                                                        |  |
| CPU_USAGE                                                                      |  |
| GET                                                                            |  |
| http://10.131.42.33/rest/qos/data/name/QOS_CPU_USAGE/videmo.ca.com/videmo.ca.c |  |
| Add new parameter                                                              |  |
| Basic 💌                                                                        |  |
| administrator                                                                  |  |
| •••••                                                                          |  |
| Preemptive                                                                     |  |
| application/xml                                                                |  |
| Add new header                                                                 |  |
| HTTP Proxy                                                                     |  |
| Test New Cione Delete                                                          |  |
|                                                                                |  |
|                                                                                |  |

## falne02-i124244 nimsoft webservice connector

- e. On the Processing Tab Enter "{<METRIC NAME>}" for the Metric Name (This is free form text and it will be the metric name displayed in El dashboard).
- f. Set Metric Value to: /qos-data/data/samplevalue
- g. Set Metric Timestamp to: /qos-data/data/sampletime
- h. Set Date/Time Format to: yyyy-MM-dd'T'HH:mm:ss
- i. Set an appropriate refresh period (take into consideration the metric interval).
- j. Select the Result option and click Test. The results should be similar to image below.

|  | falne02-i124244 | nimsoft | webservice | connector |
|--|-----------------|---------|------------|-----------|
|--|-----------------|---------|------------|-----------|

| Metrics D                                                                                                    | etails                                                                                                    |
|----------------------------------------------------------------------------------------------------|----------------------------------------------------------------------------------------------------|
| Delete                                                                                                    |                                                                                                    |
|                                                                                                    |                                                                                                    |
|                                                                                                    |                                                                                                    |
|                                                                                                    |                                                                                                    |
|                                                                                                    |                                                                                                    |
| - Configuration                                                                                                    |                                                                                                    |
| Active Request:                                                                                                    | CPU_USAGE                                                                                                    |
|                                                                                                    |                                                                                                    |
| Properties Process                                                                                                    | sing                                                                                                    |
| Type:                                                                                                    | Metric                                                                                                    |
|                                                                                                    |                                                                                                    |
| Parser:                                                                                                    | XML                                                                                                    |
| Metric Name:                                                                                                    | {videmo server CPI I usane}                                                                                                    |
| Metric Value:                                                                                                    |                                                                                                    |
|                                                                                                    | /qos-uata/uata/samplevalue                                                                                                    |
| Metric Timestamp:                                                                                                    | /qos-data/data/sampletime                                                                                                    |
| Date/Time Format:                                                                                                    | yyyy-MM-dd'T'HH:mm:ss                                                                                                    |
|                                                                                                    | Select a time format example as a starting point, and modify as necessary to match the<br>format in the response. The time format must be in Java SimpleDateFormat style string, or<br>one of the predefined constants. |
|                                                                                                    | Example time formats                                                                                                    |
| Polling Interval Minutes :                                                                                                    | 5                                                                                                    |
| Data Interval Minutes:                                                                                                    | 5                                                                                                    |
| Variables:                                                                                                    | Add new variable                                                                                                    |
|                                                                                                    | Test New Clone Delete                                                                                                    |
| Response:                                                                                                    | 🔘 Status 🔘 Headers 🔘 Body 💿 Result 🔘 Request                                                                                                    |
| Request Name: CPU_US/<br>Expression: {videmo s<br>[videmo server CPU us<br>Expression: /qos-data<br>[26.0, 18.0, 11.0, 1]<br>Expression: /qos-data | GE<br>;erver CPU usage}<br>;age]<br>//data/samplevalue<br>?/db 16.0, 16.0, 18.0, 16.0, 16.0, 17.0, 16.0, 16.0]<br>//data/sampletime<br>.e5:30, 2014.12.0a722/d0:77+05:30, 2014.12.03722/d5:28+05:30, 2014.12.           |

5. Save and enable the metric. After some minutes data will be visible in El.

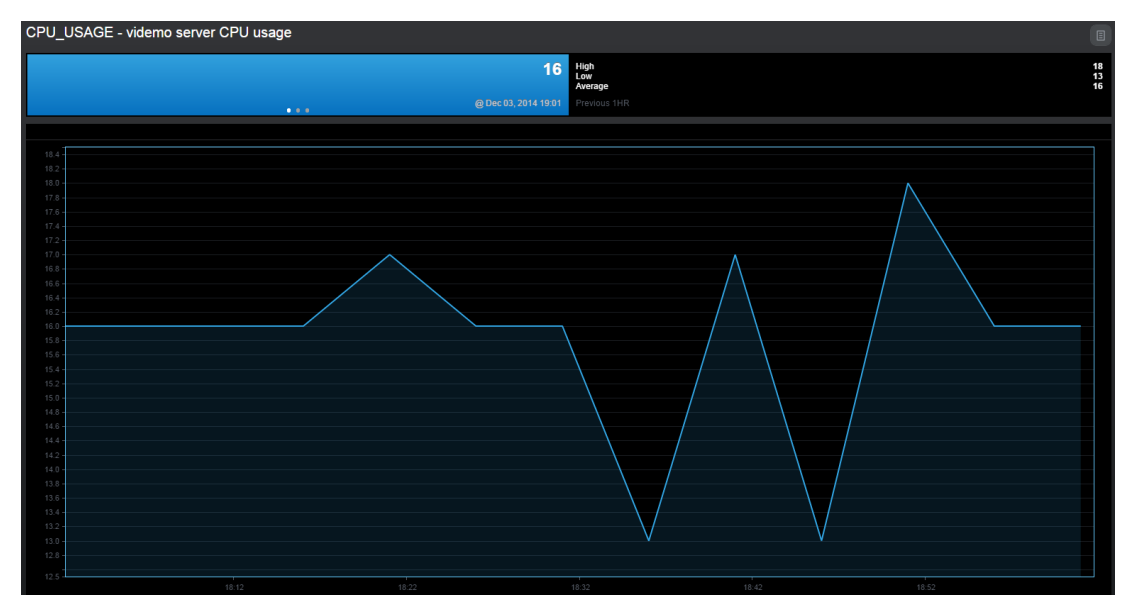